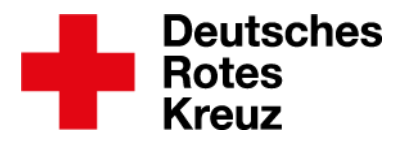

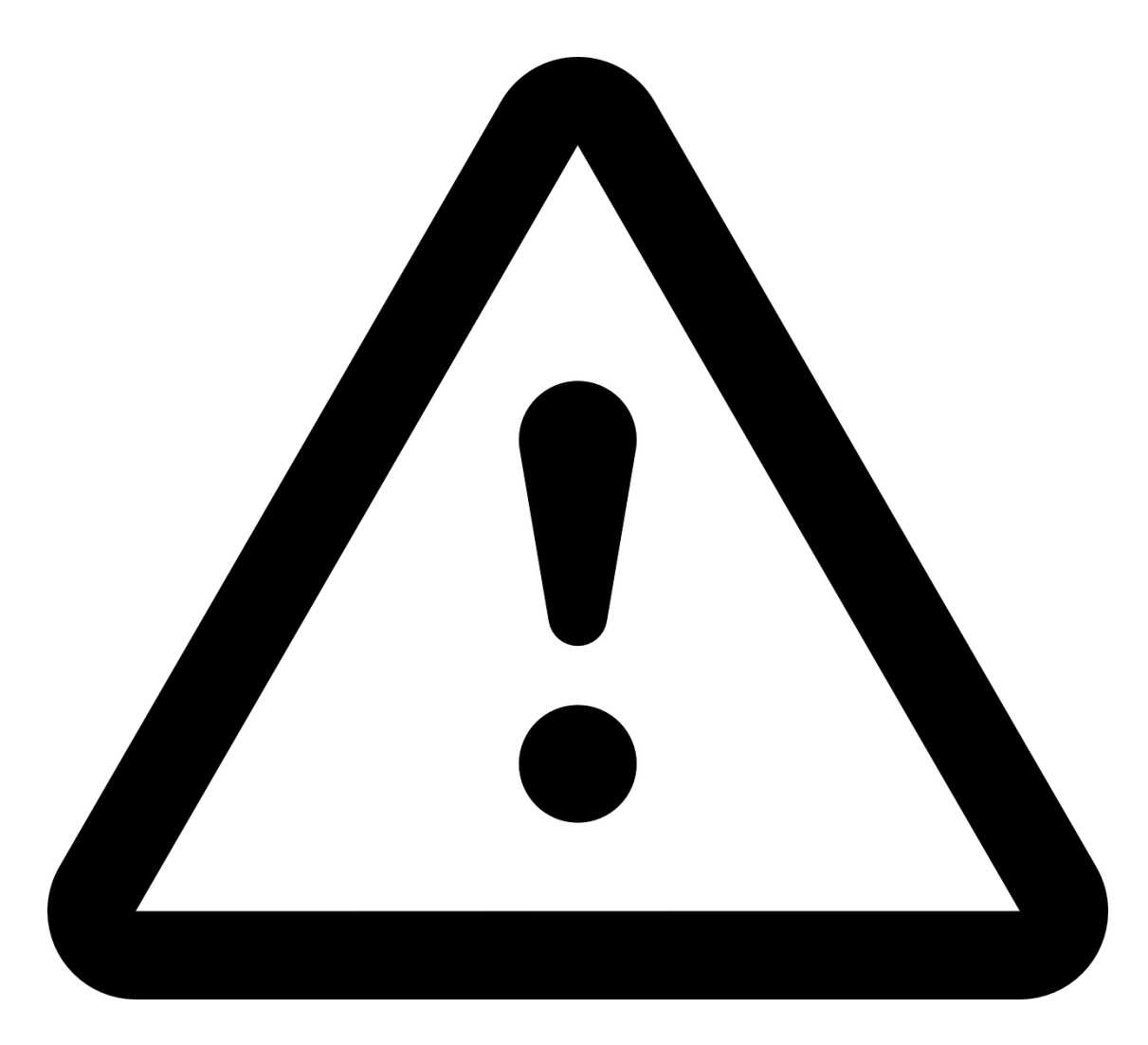

Münster, den 25.03.2020

## Tipp: Warndreiecke entfernen

Auswertungen und Exporte können fehlerhaft sein, wenn die Daten in der Mitwirkungsbox nicht aktuell sind. Die gute Nachricht: Diese Daten sind mit einem Warndreieck markiert. Dieser Tipp zeigt Ihnen, wie Sie die Warndreiecke aufspüren, entfernen und die Akten so auf den aktuellen Stand bringen.

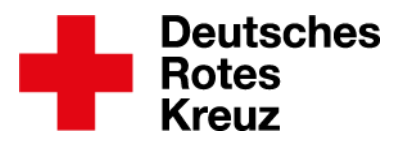

## Inhalt

| Kapitel | Thema                                              | Seite |
|---------|----------------------------------------------------|-------|
| 1       | Warndreiecke finden                                | 3     |
| 2       | Warndreiecke entfernen                             | 3     |
| 2.1     | Verbandsstufe vorhanden                            | 4     |
| 2.2     | Gruppe, Bezeichnung oder Funktion vorhanden        | 5     |
| 2.3     | Gruppe, Bezeichnung oder Funktion vorhanden        | 6     |
|         | <ul> <li>aktuelle Mitwirkung fehlt aber</li> </ul> |       |

Dieser Tipp ist eine aktualisierte Fassung des Tipps "TIPP 2018/08: Datenbereinigung – Warndreiecke entfernen" vom 28.07.2015. Neu sind Kapitel 1 und die Verweise auf das Fremdsystem ADSys zu Beginn von Kapitel 2 und in Kapitel 2.3.

DRK-Landesverband Westfalen-Lippe e.V. Kompetenzzentrum drkserver

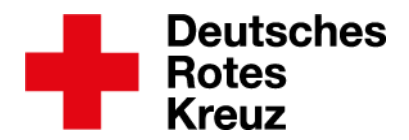

Warndreiecke kennzeichnen Altlasten aus zwei Fremdsystemen namens ZMS (dem drkserver-Vorgänger) und ADSys (einer Lehrgangsverwaltung zweier Landesverbände). Hier sind Daten beim Übertragen in den drkserver nicht erkannt worden. Ihre Aufgabe ist es diese Daten entweder zu löschen oder sie einer Verbandsstufe oder einer Mitwirkung zuzuordnen.

## 1. Warndreiecke finden

Das geschieht über den Bereich Abfragen/Auswertungen:

| inter           |                                   |                           | 0 -                                                                                                    |
|-----------------|-----------------------------------|---------------------------|----------------------------------------------------------------------------------------------------|
| Vitgliedersuche | Dieses Feld leeren.               | Filter wählen             | Filterfelder definieren                                                                                                    |
| inten           |                                   | Filter-Gruppen festlegen  | ▲ Sie besitzen nicht ausreichend Rechte um diesen Filter zu bearbeiten.                                                               |
| Isten           |                                   | 1 Impfungen               | Mitgliedschaft > Interner Status                                                                                                    |
| Organisation    | - 2                               | G Migrationsdaten         | Einer aus Liste Datensatz inaktiv - Migration,<br>Nachbearbeitung notwendig (Pflichtfelder)<br>- Migration, Nachbearbeitung notwendig |
|                 | Nur in angegebener Organisation s | Personal                  | (Gruppe) - Migration, Nachbearbeitung<br>notwendig (Mitgliedschaft) - Migration                                                       |
| tatus im DRK    | - Q                               | Diese Filtergruppe        |                                                                                                    |
| gehörigkeit     | - Q                               | ♂ wählen.                 |                                                                                                    |
| t der Zugehörig | - Q                               | ۰<br>۲                    |                                                                                                    |
| inktion / Amt   | - Q                               | Filter in Migrationsdaten |                                                                                                    |
|                 |                                   | 🖳 Bei diesem Filter den 🛁 |                                                                                                    |
| iremien / Gemei | * Q                               | Haken setzen.             | Hier den Haken                                                                                                    |
|                 | v Q                               |                           | Aktionen entfernen.                                                                                                    |
| lezeichnung     |                                   |                           | Es wurde e<br>gefunden, U                                                                                                    |
| Bezeichnung     | - Q                               | Sangehorigkeit            |                                                                                                    |
| Bezeichnung     | - Q<br>- Q                        | UV Trager                 | Nur aktuelle Mitwirkungen und Einsatzformationen berücksichtigen.                                                                     |

Danach tippen Sie aus der Ergebnisliste eine beliebige Personalakte an, um in diese zu kommen. Alle anderen Ergebnisse sehen Sie auf der linken Seite.

## 2. Warndreiecke entfernen

In der Box "Mitwirkungen" sehen Sie die Warndreiecke links neben der jeweiligen Mitwirkung. Entweder sind Organisation, Status, Zugehörigkeit und Art der Mitwirkung vorhanden (im Beispiel orange markiert), Art Gremium/Gruppe/Einrichtung, Bezeichnung und Funktion/Amt/StAN-Status sind vorhanden (im Beispiel blau markiert) oder die Daten stammen aus ADSys (im Beispiel gelb markiert). Im letzten Fall lesen Sie weiter in Kapitel 2.3.

| Mitglied   | schaften                |                       |                        |                        |                     |               | C                    | ) (4) [- |
|------------|-------------------------|-----------------------|------------------------|------------------------|---------------------|---------------|----------------------|----------|
| 🗹 abgela   | ufene Einträge anzeigen |                       |                        |                        |                     |               |                      |          |
|            | Organisation            | Status im DRK         | Zugehörigkeit          | Art der Mitgliedschaft | Art Gremium/Gruppe/ | Bezeichnung   | Funktion/Amt/STAN-St |          |
| $\swarrow$ | OV Bad Salzuflen/Sc     | Ehrenamtliches Mitgli | Zugehörigkeit bitte un | sonstiges Mitglied     |                     |               |                      | ₽Cʻ      |
| # A        | OV Bad Salzuflen/Sc     | Ehrenamtliches Mitgli | Zugehörigkeit bitte un | sonstiges Mitglied     |                     |               |                      | ₽C       |
|            |                         |                       |                        |                        | Einsatzeinheit      | EE NRW BDT 04 | 03_Betreuungsgruppe  | ₽        |
| FA         | KV Müllheim e.V.        | ADSys                 | ADSys                  | ADSys                  |                     |               |                      | ₽        |

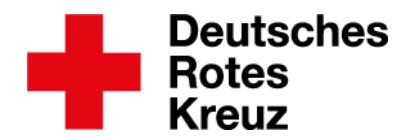

2.1. Verbandsstufe vorhanden

Organisation, Status, Zugehörigkeit und Art der Mitwirkung sind bekannt (siehe oranges Feld im Beispiel auf Seite 3).

- Klicken oder tippen Sie auf diese Mitwirkung.
- Es öffnet sich dieses Fenster:

| Mitgliedschaft bearbeiten                                           | 8                                                                   |
|---------------------------------------------------------------------|---------------------------------------------------------------------|
| Mitgliedschaft Gruppen / Gremien Funktionen                         |                                                                     |
| Status                                                              | Von                                                                 |
| Status bereinigen                                                   | 19.03.2007                                                          |
| Aktenführend 📈 🧖                                                    | Bis                                                                 |
| DRK-Verband/Einrichtung                                             | 19.11.2009                                                          |
| POV Bad Salzuflen                                                   | Qrt                                                                 |
| Status im DRK                                                       | Ortsverein                                                          |
| Ehrenamtliches Mitglied (außerhalb von Gemeinschaften)              | Anmarkung                                                           |
| Zugehörigkeit                                                       | Vorstand/Präsidium - bitte nachbearbeiten, JRK-Leiter im Ortsverein |
| Zugehörigkeit bitte unter Gremium/Gruppe/Funktion näher beschreiben |                                                                     |
| Art der Mitaliedschaft                                              |                                                                     |
| sonstiges Mitglied                                                  |                                                                     |
| Datenschutz Sichtbarkeit                                            |                                                                     |
| - keine Angabe - 👻                                                  |                                                                     |
|                                                                     |                                                                     |
|                                                                     | Speichern                                                           |

Wichtig ist für Sie der Unterpunkt "Anmerkung". Dort lesen Sie, welche Daten bei der Übertragung aus dem Vorgängersystem nicht zugeordnet wurden. Dies können, wie im Beispiel oben, auch mehrere Mitgliedschaften sein.

• Diese Daten tragen Sie über die beiden weiteren Reiter "Gruppen/Gremien" und "Funktionen" um:

| Mitgliedschaft bearbeiten          Mitgliedschaft bearbeiten         Mitgliedschaft Gruppen / Gremien         Art Gremium/Gruppe/Einrichtung       Bezeichnung         Von       Bis         Anmerkung         Präsidium/Vorstand       2: Option wählen |                                     |             |     |                                               | 8   |
|----------------------------------------------------------------------------------------------------|-------------------------------------|-------------|-----|-----------------------------------------------|-----|
| Mitgliedschaft Gruppen / Gremier                                                                                                    | Funktionen                          |             |     |                                               |     |
| Art Gremium/Gruppe/Einrichtung                                                                                                    | Bezeichnung                         | Von         | Bis | Anmerkung                                     |     |
| Präsidium/Vorstand                                                                                                    | דער Option wählen לאין              | • 1001,2007 |     | 3                                             | 4 + |
|                                                                                                    | Bundesverbandspräsidium             |             |     |                                               |     |
|                                                                                                    | Landesverbandspräsidium /-vorstand  |             |     |                                               |     |
|                                                                                                    | Bezirksverbandspräsidium /-vorstand |             |     |                                               |     |
|                                                                                                    | Kreisverbandspräsidium /-vorstand   |             |     | Reference previously all a larger             |     |
|                                                                                                    | Ortsvereinspräsidium / vorstand     |             |     | Interiographic Instra Antoing presimplication |     |

- Art Gremium/Gruppe/Einrichtung wählen
- Bezeichnung wählen
- Anmerkung hinzufügen, wenn nötig
- mit "+" hinzufügen

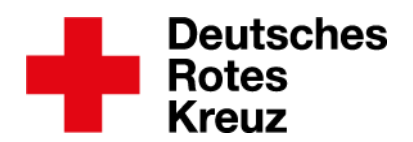

| viligileuschart be                                                                               | earbeiten                                                        |     |          |                                                                             |                  |                   |                | $\otimes$ |
|--------------------------------------------------------------------------------------------------|------------------------------------------------------------------|-----|----------|-----------------------------------------------------------------------------|------------------|-------------------|----------------|-----------|
| Mitgliedschaft Gruppen / Gr                                                                      | remien Funktionen                                                |     |          |                                                                             |                  |                   |                |           |
| Funktion/Amt/STAN Art Gremi                                                                      | um/Grup Von                                                      | Bis | Auflagen | Beauftragung Von                                                            | Beauftragung Bis | Wahl/Vorschlag am | Bestätigung am | A         |
|                                                                                                  |                                                                  |     |          |                                                                             |                  |                   |                |           |
| Hinzufügen einer neuer                                                                           | n Funktion                                                       |     |          |                                                                             |                  |                   |                |           |
| Hinzufügen einer neuer                                                                           | n Funktion                                                       |     | •        | Beauftragung Von                                                            |                  |                   |                |           |
| Hinzufügen einer neuer<br>Funktion/Amt/STAN-Stelle<br>Art Gremium/Gruppe/Einricht.               | n Funktion           1 * Option wählen           2 Option wählen |     | *)<br>*  | Beauftragung Von<br>Beauftragung Bis                                        |                  |                   |                |           |
| Hinzufügen einer neuen<br>Funktion/Amt/STAN-Stelle<br>Art Gremium/Gruppe/Einricht                | n Funktion Coption wählen Option wählen                          |     | ×<br>×   | Beauftragung Von<br>Beauftragung Bis<br>Wahl/Vorschlag am                   |                  |                   |                |           |
| Hinzufügen einer neuen<br>Funktion/Amt/STAN-Stelle<br>Art Gremium/Gruppe/Einricht.<br>Von<br>Bis | n Funktion C Option wählen Option wählen                         |     | * * E    | Beauftragung Von<br>Beauftragung Bis<br>Wahl/Vorschlag am<br>Bestätigung am |                  |                   |                |           |

- Funktion/Amt/StAN-Stelle hinzufügen
- Art Gremium/Gruppe/Einrichtung hinzufügen
- mit "+" hinzufügen

Wenn Sie diese Schritte ausgeführt haben, ordnet der drkserver die Mitwirkung automatisch zu. Sollte die Mitwirkung plötzlich nicht mehr aufzufinden sein, setzen Sie oben links in der Box einen Haken neben "abgelaufene Einträge anzeigen":

| Mitglied | schaften                |                       |                        |                        |                     |               | G                    | - 4 |
|----------|-------------------------|-----------------------|------------------------|------------------------|---------------------|---------------|----------------------|-----|
| 🛛 abgela | ufene Einträge anzeigen |                       |                        |                        |                     |               |                      |     |
|          | Organisation            | Status im DRK         | Zugehörigkeit          | Art der Mitgliedschaft | Art Gremium/Gruppe/ | Bezeichnung   | Funktion/Amt/STAN-St |     |
| ≠ A      | OV Bad Salzuflen/Sc     | Ehrenamtliches Mitgli | Zugehörigkeit bitte un | sonstiges Mitglied     |                     |               |                      | ₽C  |
| / A      | OV Bad Salzuflen/Sc     | Ehrenamtliches Mitgli | Zugehörigkeit bitte un | sonstiges Mitglied     |                     |               |                      | ₽C  |
| $\land$  |                         |                       |                        |                        | Einsatzeinheit      | EE NRW BDT 04 | 03_Betreuungsgruppe  | Þ   |

2.2. Gruppe, Bezeichnung oder Funktion vorhanden

Funktion, Gremium/Gruppe/Einrichtung und/oder Bezeichnung sind bekannt (siehe blaues Feld im Beispiel auf Seite 3). Hier nutzen Sie Drag & Drop.

• In welche bereits bestehende Mitwirkung wollen Sie den Eintrag verschieben? (Wenn es die Mitwirkung noch nicht gibt, lesen Sie weiter in Kapitel 2.3.)

| Δ       |                     |                       |                        |                       |              |            |              | JRK-stv. Landesleiter         | ē   |
|---------|---------------------|-----------------------|------------------------|-----------------------|--------------|------------|--------------|-------------------------------|-----|
| $\land$ |                     |                       |                        |                       |              |            |              | JRK-stv. Landesleiter         | ę   |
| $\land$ |                     |                       |                        |                       | Tenatosinhat | 10.149     | el degra del | 10,0atomanpapapa              | Þ   |
| F       | OV Bad Salzuflen/Sc | Ehrenamtliches Mitgli | Jugendrotkreuz (gem    | Angehöriger der Gem   |              |            |              |                               | 申會  |
| ß       | OV Bad Salzuflen/Sc | Ehrenamtliches Mitgli | Bereitschaft (gem. Or  | Applificipe der Gers. |              |            |              |                               | 申會  |
| P       | OV Bad Salzuflen/Sc | Haupt- / Nebenamtlich | Zugehörigkeit bitte un | Malapalant            |              |            |              |                               | 申會  |
|         |                     |                       |                        |                       | Alarmenitze  | hearbeiten | Mitaliedscha | aft beenden/tritt aus/verstor | han |

 Klicken Sie mit der linken Maustaste <u>auf das Warndreieck</u> der betreffenden Zeile und halten Sie die linke Maustaste gedrückt. Alternativ berühren Sie mit einem Finger das Warndreieck.

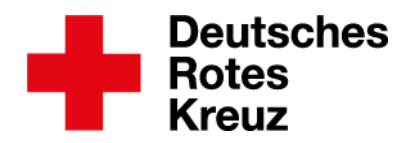

- Ziehen sie das Warndreieck an die gewünschte Stelle.
  - Kästen zeigen Ihnen, in welche aktuelle Mitwirkung sie die Zeile verschieben können. Im Beispiel soll die Funktion "JRK-stv. Landesleiter" der obersten der drei aktuellen Mitwirkungen zugeordnet werden.

| A        |                         |                                                               |             |                       | JRK-stv. Landesleiter          | ₽     |
|----------|-------------------------|---------------------------------------------------------------|-------------|-----------------------|--------------------------------|-------|
| <b>₽</b> | JRK-stv. Landesleiter 📮 |                                                               |             |                       | JRK-stv. Landesleiter          | ₽     |
| Δ        |                         | -                                                             | Imagended   | DELEVISION DELT DA    | 10,040-avplatase               | ₽     |
| F        | OV Bad Salzuflen/Sc     | Ehrenamtliches Mitgli Jugendrotkreuz (gem Angehöriger der Gem |             |                       |                                | 甲會    |
| P        | OV Bad Salzuflen/Sc     | Ehrenamtliches Mitgli Bereitschaft (gem. Or                   |             |                       |                                | 甲會    |
| 1        | OV Bad Salzuflen/Sc     | łaupt- / Nebenamtlich Zugehörigkeit bitte un                  |             |                       |                                | 甲會    |
|          |                         |                                                               | Alarmspitze | bearbeiten Mitgliedsc | haft beenden/tritt aus/verstor | ben 🕂 |

- Lassen Sie die linke Maustaste los, wenn Sie das gewünschte Ziel erreicht haben.
  - Die Funktion "JRK-stv. Landesleiter" ist korrekt zugeordnet: Das Warndreieck ist verschwunden.

| A   |                     |                       |                        |                     |                |             |               | JRK-stv. Landesleiter        | ₽   |
|-----|---------------------|-----------------------|------------------------|---------------------|----------------|-------------|---------------|------------------------------|-----|
| 7   |                     |                       |                        |                     |                |             |               | JRK-FFZ-Betreuer             | Þ   |
| ii. |                     |                       |                        |                     | Einsatzeinheit | EE NRW E    | BDT 04        | 03_Betreuungsgruppe          | ₽   |
|     | OV Bad Salzuflen/Sc | Ehrenamtliches Mitgli | Jugendrotkreuz (gem    | Angehöriger der Gem |                |             |               |                              | 甲會  |
|     |                     | Ehrenamtliches Mitgli | Jugendrotkreuz (gem    | Angehöriger der Gem |                |             |               | JRK-stv. Landesleiter        | ₽   |
|     | OV Bad Salzuflen/Sc | Ehrenamtliches Mitgli | Bereitschaft (gem. Or  | Angehöriger der Gem |                |             |               |                              | 甲會  |
|     | OV Bad Salzuflen/Sc | Haupt- / Nebenamtlich | Zugehörigkeit bitte un | Vollzeitkraft       |                |             |               |                              | 甲會  |
|     |                     |                       |                        |                     | Alarmspitze b  | earbeiten N | litgliedschaf | ft beenden/tritt aus/verstor | ben |

**2.3.** Gruppe, Bezeichnung oder Funktion vorhanden – aktuelle Mitwirkung fehlt aber Sie stellen fest, dass in der Personalakte die passende Mitwirkung noch fehlt, oder dass die Daten aus der Lehrgangsverwaltung ADSys stammen. Gehen Sie dann so vor, um eine Mitwirkung zu ergänzen:

- Tippen oder klicken Sie unten rechts in der Box auf "+".
- Legen Sie dann eine neue Mitwirkungsebene an, wie in diesem Beispiel:

| Neue Mitgliedschaft anlegen              |   |                                                                                                 | $\otimes$ |
|------------------------------------------|---|-------------------------------------------------------------------------------------------------|-----------|
| Mitgliedschaft                           |   | Vec                                                                                             |           |
|                                          |   | 5 28.07.2015                                                                                    | 1         |
| DRK-Verband/Einrichtung                  |   |                                                                                                 | - Aliffed |
| BI KV Musterstadt                        | Q | BIS<br>Nutzen Sie hitte den Button 'Mitgliedschaft beenden / Mitglied tritt aus oder verstirht' | PERM      |
| Status im DRK                            |   | Huzzer Sie bitte den button mitgliedschart beenden / mitglied that aus oder verstinbt           |           |
| Ehrenamtliches Mitglied (Gemeinschaften) | v | Ort                                                                                             |           |
| Zugehörigkeit                            |   | L.                                                                                              |           |
| Wasserwacht (gem. Ordnung)               |   | Anmerkung                                                                                       |           |
| Art der Mitaliedschaft                   |   |                                                                                                 |           |
| Angehöriger der Gemeinschaft             |   |                                                                                                 |           |
|                                          |   |                                                                                                 |           |
|                                          |   |                                                                                                 |           |
|                                          |   | <b>A</b>                                                                                        |           |
|                                          |   | 6 Spe                                                                                           | Icnern    |

Jetzt geht es weiter wie in 2.1 beschrieben.

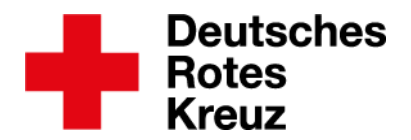

Sie können auch eine neue Mitwirkung anlegen, auf die Sie gar keinen Zugriff haben – zum Beispiel, weil es um eine Mitwirkung in einem anderen Landesverband geht, in dem das Mitglied mal tätig war.

- Tippen oder klicken Sie unten rechts in der Box auf "+".
- Legen Sie dann eine neue Mitwirkungsebene an.
  - Im Beispiel erzeugt ein\*e Sachbearbeiter\*in aus Rheinland-Pfalz eine Mitwirkung für das Rotkreuzmuseum in Westfalen-Lippe.

| Neue Mitgliedschaft anlegen              |    |                                                                                          | 8       |
|------------------------------------------|----|------------------------------------------------------------------------------------------|---------|
| Mitgliedschaft                           |    |                                                                                          |         |
| Aktenführend                             |    | Von                                                                                      |         |
|                                          |    | 5 28.07.2015                                                                             |         |
| DRK-Verband/Einrichtung                  |    | Bis                                                                                      |         |
| B Rotkreuzmuseum (WL)                    | QQ | Nutzen Sie bitte den Button 'Mitgliedschaft beenden / Mitglied tritt aus oder verstirbt' |         |
| Status im DRK                            |    | 04                                                                                       |         |
| Ehrenamtliches Mitglied (Gemeinschaften) | *  | oit                                                                                      |         |
| Zugehörigkeit                            |    |                                                                                          |         |
| Bergwacht (gem. Ordnung)                 | *  | Anmerkung                                                                                |         |
| Art der Mitaliedschaft                   |    | Test-Mitgliedschaft                                                                      |         |
| freier Mitarbeiter                       | *  |                                                                                          |         |
|                                          |    |                                                                                          |         |
|                                          |    |                                                                                          |         |
|                                          |    |                                                                                          |         |
|                                          |    | 6 Sp                                                                                     | eichern |

In der Box erscheint nun links neben der Organisation ein oranger Punkt:

| Mitglie                         | dschaften           |                       |                       |                        |                     |              | 0                              | 4    |
|---------------------------------|---------------------|-----------------------|-----------------------|------------------------|---------------------|--------------|--------------------------------|------|
| □ abgelaufene Einträge anzeigen |                     |                       |                       |                        |                     |              |                                |      |
|                                 | Organisation        | Status im DRK         | Zugehörigkeit         | Art der Mitgliedschaft | Art Gremium/Gruppe/ | Bezeichnung  | Funktion/Amt/STAN-St           |      |
| 1                               | KV Musterstadt      | Ehrenamtliches Mitgli | Bereitschaft (gem. Or | Angehöriger der Gem    |                     |              |                                | ₽    |
| •                               | Rotkreuzmuseum (WL) | Ehrenamtliches Mitgli | Bergwacht (gem. Ord   | freier Mitarbeiter     |                     |              |                                | 甲會   |
|                                 |                     |                       |                       |                        |                     | Mitgliedscha | ft beenden/tritt aus/verstorbe | en + |

Das heißt: Jemand, der für diesen Bereich zuständig ist, bekommt eine Freigabe-Anfrage. Wenn die erteilt ist, können Sie die Mitwirkung per Drag & Drop verschieben (siehe 2.2).

Mehr Informationen zu diesen und vielen weiteren Themen finden Sie im <u>drkserver-Handbuch</u>. Fragen, Wünsche, Anregungen und Kritik schicken Sie an <u>support@drkserver.org</u>. Oder Sie rufen die Kolleg\*innen im Kompetenzzentrum drkserver an unter 0251/97 39 600.